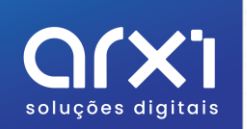

# Caderno de Encargos

Modelo 32

arxi Soluções digitais | Odoo Gold Partner www.arxi.pt | geral@arxi.pt | +351 244 237 810

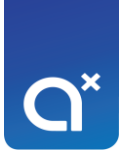

## Índice

| Vodelo 32 - Mapa de Depreciações e Amortizações3 |
|--------------------------------------------------|
| Limites Fiscais4                                 |
| Modelos de Ativo6                                |
| Nome do Modelo7                                  |
| Método de Depreciação7                           |
| Duração de Depreciação9                          |
| Cálculo de Depreciação9                          |
| Contas Contabilísticas10                         |
| Diário10                                         |
| Lei de Ativo10                                   |
| Exemplo11                                        |
| Ativo11                                          |
| Forma Manual12                                   |
| Fatura de Fornecedor13                           |
| Mapa de Depreciações e Amortizações19            |

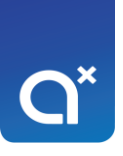

## Modelo 32 - Mapa de Depreciações e Amortizações

| N.º DE IDENTIFICAÇÃO FISCAL |                                      |          | MAPA DE DEPRECIAÇÕES E AMORTIZAÇÕES |                      |                    | s     |                                 |          |                        |          |               |                                            |                                  |          |                               |                              |
|-----------------------------|--------------------------------------|----------|-------------------------------------|----------------------|--------------------|-------|---------------------------------|----------|------------------------|----------|---------------|--------------------------------------------|----------------------------------|----------|-------------------------------|------------------------------|
|                             |                                      |          |                                     | NATUREZA             |                    |       |                                 |          |                        |          | si <b></b>    | INC                                        |                                  |          |                               |                              |
|                             | PERÍODO DE TRIBUTAÇÃO                | <u> </u> |                                     | ACTIVOS              | FIXOS TANGÍVEIS    |       |                                 |          |                        | QUOT     | AS CO         | NSTANTES                                   |                                  |          |                               |                              |
|                             |                                      |          |                                     | ACTIVOS              | INTANGÍVEIS        |       |                                 |          |                        | QUOT     | AS DE         | CRESCENTES                                 |                                  |          | MODELO                        | 32                           |
|                             |                                      |          |                                     | PROPRIE              | DADES DE INVESTIN  | IENTO |                                 |          |                        | OUTR     | D             | I                                          |                                  |          |                               |                              |
| E                           |                                      |          | lata                                |                      | Activos            |       |                                 | <u> </u> |                        |          | -             | actor fiecaie                              |                                  | <u> </u> |                               |                              |
| 00 90                       |                                      |          | ata                                 |                      |                    | e a   | Depreciações /                  | -        |                        |          |               | lastos liscais                             |                                  | s        | Depreciações /                | Depreciações /               |
| 5/20                        |                                      | Inic     | cio de                              | Valor contabiliation | Valar da aquisiaão | nos   | amortizações e<br>perdas por    | Dep      | reciações e            | Dep      | reciaçi       | ões e amortizações                         | Perdas por                       | adas     | amortizações e<br>perdas por  | amortizações e<br>perdas por |
| de a<br>ela a               | Descrição dos elementos<br>do activo | Guin     | Luyuo                               | registado            | ou produção para   | dea   | imparidade<br>contabilizadas po | am       | ortizações<br>eites em |          | %             |                                            | imparidade aceites<br>no período | spe      | imparidade não                | imparidade<br>recuperadas no |
| DR                          | do dono                              | Mös      | Ano                                 |                      | efeitos fiscais    | dad   | período                         | F        | eríodos                | xa %     | Taxa<br>igida | Limite fiscal do                           | (art 38 ° CIPC)                  | Taxa     | gastos                        | período                      |
| ° Č                         |                                      | 1100     | ~~~~                                |                      |                    | Nith  |                                 | <b>"</b> |                        | Ta       | 100           | periodo                                    | (art. 56.º Circo)                | ľ        |                               |                              |
| (1)                         | (2)                                  | (3)      | (4)                                 | (5)                  | (6)                | (7)   | (8)                             |          | (9)                    | (10)     | (11)          | (12) =[(10)x (6)] ou<br>[(6) - (9)] x (11) | (13)                             | (14)     | (15) = (8) - [(12) +<br>(13)] | (16)                         |
|                             |                                      |          |                                     | ,                    | ,                  |       | ,                               | •        |                        |          |               | ,                                          | · · ,                            |          | · · ,                         | ,                            |
|                             |                                      |          |                                     | ,                    | ,                  |       | ,                               | · ·      | . ,                    |          |               | ,                                          | ,                                |          | ,                             | ,                            |
|                             |                                      |          | -                                   | ,                    | ,                  |       | ,                               | ·        | . ,                    | <u> </u> |               | ,                                          | ,                                | <u> </u> | · · ,                         | ,                            |
|                             |                                      |          |                                     | ,                    | ,                  |       | ,                               | · ·      |                        |          |               | ,                                          | ,                                |          | · · ,                         | ,                            |
|                             |                                      |          |                                     | ,                    | ,                  |       | ,                               | · ·      |                        |          |               | ,                                          | ,                                |          | ,                             | ,                            |
|                             |                                      |          | -                                   | ,                    | · · ,              |       | ,                               | ·        | • •                    | -        | <u> </u>      | ,                                          | ,                                | -        | · · ,                         | ,                            |
|                             |                                      |          | -                                   | ,                    | · · ,              |       | ,                               | ŀ        | • •                    |          | <u> </u>      | ,                                          | ,                                | <u> </u> | · · ,                         | ,                            |
|                             |                                      |          | -                                   | ,                    | ,                  |       | ,                               | ŀ        | . ,                    | -        |               | ,                                          | ,                                | <u> </u> | ,                             | · · ,                        |
|                             |                                      |          | -                                   | ,                    | ,                  |       | ,                               | ŀ        | • •                    |          | -             | ,                                          | •••,                             | -        | •••                           | ,                            |
|                             |                                      |          |                                     | ,                    | ,                  |       | ,                               |          | . ,                    |          | -             | ,                                          | ,                                | -        | ,                             | ,                            |
|                             |                                      |          |                                     |                      |                    |       |                                 |          |                        |          |               |                                            |                                  |          | ,                             |                              |
|                             |                                      |          | -                                   |                      | ,                  |       | ,                               | <u>.</u> |                        | -        |               | ,                                          | ,                                |          | ,                             | ,                            |
|                             |                                      |          |                                     | ,                    | ,                  |       | ,                               |          | . ,                    |          |               | ,                                          | ,                                |          | ,                             | ,                            |
|                             |                                      |          |                                     | ,                    | ,                  |       | ,                               |          | . ,                    |          |               | ,                                          | · · ,                            |          | ,                             | ,                            |
|                             |                                      |          |                                     | ,                    | ,                  |       | ,                               |          | . ,                    |          |               | ,                                          | ,                                |          | ,                             | ,                            |
|                             |                                      |          |                                     | ,                    | ,                  |       | ,                               | •        | . ,                    |          |               | ,                                          | ,                                |          | ,                             | ,                            |
|                             |                                      |          |                                     | ,                    | ,                  |       | ,                               | •        | · •                    |          |               | ,                                          | ,                                |          | ,                             |                              |
|                             |                                      |          |                                     | ,                    | ,                  |       | ,                               | ·        | . ,                    | _        |               | ,                                          | ,                                |          | · · ,                         | ,                            |
|                             |                                      |          | -                                   | · · ,                | ,                  |       | ,                               | •        | . ,                    |          |               | ,                                          | · · ,                            |          | · · ,                         | ,                            |
|                             |                                      |          | -                                   | ,                    | ,                  |       | ,                               | •        | . ,                    |          |               | ,                                          | ,                                |          | · · ,                         | ,                            |
|                             |                                      |          |                                     | ,                    | ,                  |       | ,                               | •        |                        |          |               | ,                                          | · · ,                            |          | · · · ·                       | ,                            |
|                             |                                      |          | -                                   | ,                    | ,                  |       | ,                               | •        | . ,                    | -        |               | ,                                          | · · ,                            |          | · · ,                         | ,                            |
|                             |                                      |          |                                     | ,                    | ,                  |       | ,                               | •        | . ,                    | -        |               | ,                                          | ,                                |          | · · ,                         | ,                            |
| тот                         | AL GERAL OU A TRANSPOR               | TAR      |                                     | ,                    | ,                  |       | ,                               | •        | . ,                    |          |               | ,                                          | ,                                |          | ,                             | ,                            |

O modelo 32 é o mapa de depreciações e amortizações, ou seja, destina-se à determinação dos limites legais e controlo das depreciações de ativos fixos tangíveis e de propriedades de investimento desde que mensuradas ao modelo do custo, e das amortizações de ativos intangíveis.

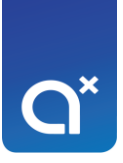

### **Limites Fiscais**

A dedutibilidade fiscal das depreciações e amortizações estão presentes no decreto regulamentar 25/2009, de 14 de setembro.

No odoo, os limites fiscais estão como "lei de ativo" e pode consultar o código, a descrição e a respetiva percentagem de depreciação e amortização, bem como a duração (em anos), nas configurações do módulo de contabilidade:

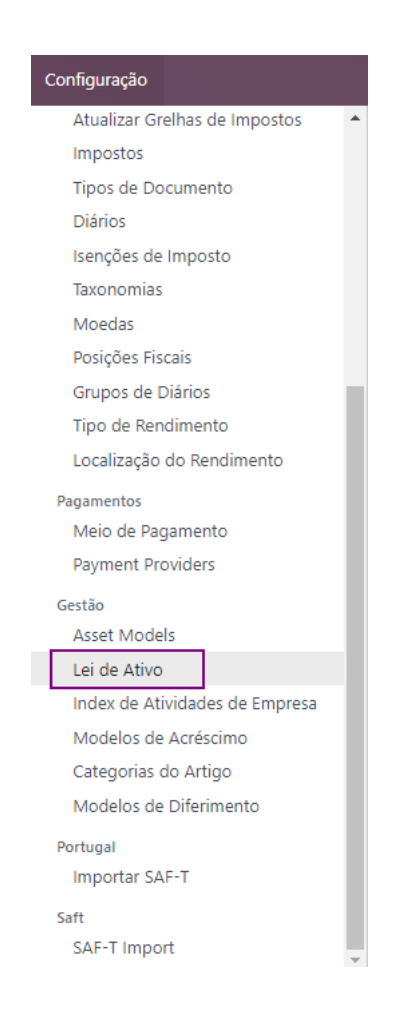

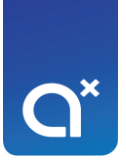

| Lei de Ativo |                                          |                  | Procurar                            |           |                 | Q         |
|--------------|------------------------------------------|------------------|-------------------------------------|-----------|-----------------|-----------|
| NOVO 📥       |                                          |                  | 🕇 Filtros 🔹 Agrupar por 🔺 Favoritos |           | 1-              | 80/96 < > |
| Código       | Nome                                     | Categoria        |                                     | Tax Value | Duração Periodo | ≠ Í       |
| 2005         | Edificacoes ligeiras (fibrocimento mad.) | Grupo 1- Imóve   | is                                  | 10,00     | 10 Anos         |           |
| 2010         | Habitacionais                            | Edificios        |                                     | 2,00      | 50 Anos         |           |
| 2015         | Comerciais e administrativos             | Edificios        |                                     | 2,00      | 50 Anos         |           |
| 2016         | Terreno                                  | Edificios        |                                     | 0,00      | 0 Anos          |           |
| 2020         | Industriais ou edificacoes integradas    | Edificios        |                                     | 5,00      | 20 Anos         |           |
| 2025         | Afectos a hoteis restaurantes e similar. | Edificios        |                                     | 5,00      | 20 Anos         |           |
| 2035         | Fornos                                   | Edificios        |                                     | 10,00     | 10 Anos         |           |
| 2040         | Obras hidraulicas incluindo pocos agua   | Edificios        |                                     | 5,00      | 20 Anos         |           |
| 2045         | Obras de pavimento de pedra cimento      | Edificios        |                                     | 5,00      | 20 Anos         |           |
| 2050         | De betao ou alvenaria                    | Pontes e aquedi  | itos                                | 3,33      | 30 Anos         |           |
| 2055         | De madeira                               | Pontes e aqued   | itos                                | 20,00     | 5 Anos          |           |
| 2060         | Metalicos                                | Pontes e aqued   | itos                                | 8,33      | 12 Anos         |           |
| 2065         | De torre ou de superficie                | Reservatórios de | : água                              | 5,00      | 20 Anos         |           |
| 2070         | Subterraneos                             | Reservatórios de | : água                              | 3,33      | 30 Anos         |           |
| 2075         | Silos                                    | Reservatórios de | água                                | 5,00      | 20 Anos         |           |
| 2080         | Arranjos urbanisticos                    | Vedações e arra  | njos urbanísticos                   | 10,00     | 10 Anos         |           |
| 2085         | Vedacoes ligeiras                        | Vedações e arra  | njos urbanísticos                   | 8,33      | 12 Anos         |           |
| 2090         | Muros                                    | Vedações e arra  | njos urbanísticos                   | 5,00      | 20 Anos         |           |
| 2095         | De agua electricidade ar comprimido      | Grupo 2- Instala | ções                                | 10,00     | 10 Anos         |           |
| 2100         | De aquecimento central                   | Grupo 2- Instala | ções                                | 6,66      | 15 Anos         |           |
|              | ·                                        |                  |                                     | *****     | 10.1            |           |

| Código <sup>?</sup><br>2375 |                     | <sub>Nome ?</sub><br>Ligeiros e mistos |             |             |      |
|-----------------------------|---------------------|----------------------------------------|-------------|-------------|------|
| CONTABILIDADE               |                     |                                        | MÉTODO DE   | AMORTIZAÇÃO |      |
| Categoria ?                 | Veículos automóveis |                                        | Tax Value ? | 25,00       |      |
| Atividade da Empresa ?      |                     |                                        | Duração ?   | 4           | Anos |

Nota: Foram colocadas todas as taxas da tabela II do decreto regulamentar (as taxas genéricas).

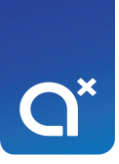

### Modelos de Ativo

Antes de criar qualquer ativo, deve criar todos os modelos necessários. Para isso, deve ir às configurações do módulo de contabilidade e selecionar:

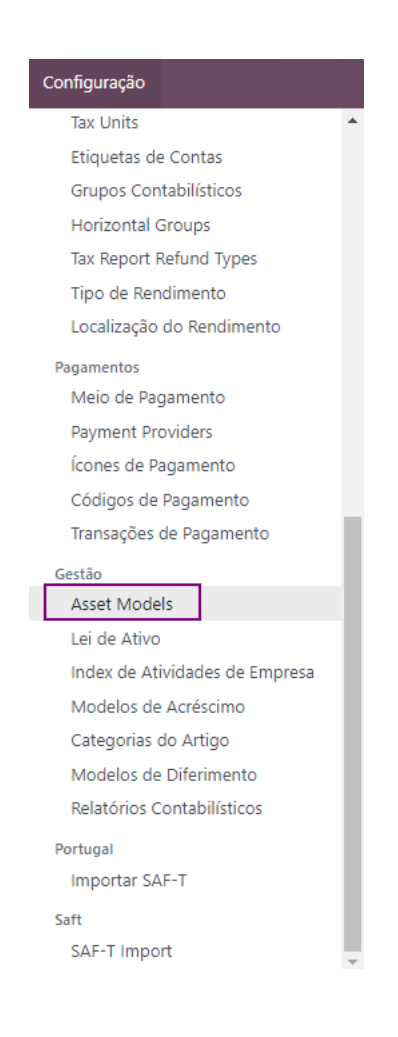

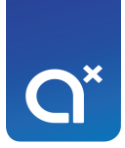

#### Asset Model name ? Ex.º Portátil iBook

| MÉTODO DE | AMORTIZAÇÃO      |       | CONTABILIDADE          |                          |
|-----------|------------------|-------|------------------------|--------------------------|
| Método ?  | Straight Line    |       | Empresa ?              |                          |
| Duração ? | 5                | Years | Fixed Asset Account ?  |                          |
| Cálculo ? | Constant Periods |       | Depreciation Account ? |                          |
|           |                  |       | Conta de Gastos ?      |                          |
|           |                  |       | Diário ?               | Miscellaneous Operations |
|           |                  |       | Lei de Ativo ?         |                          |

#### Nome do Modelo

O nome do modelo deve ser genérico e conciso, como por exemplo, "veículos".

#### Método de Depreciação

O método de depreciação deve ser escolhido

- Linha Reta (o valor da depreciação é sempre o mesmo)
- Degressiva (este método não é aceite fiscalmente)
- Degressiva Acelerada (este método não é aceite fiscalmente)

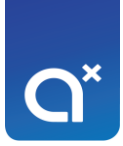

#### Asset Model name ?

Ex.º Portátil iBook

#### MÉTODO DE AMORTIZAÇÃO

Método <sup>?</sup> Straight Line Duração <sup>?</sup> Straight Line Declining Declining then Straight Line Cálculo <sup>?</sup> Declining then Straight Line

#### CONTABILIDADE

Ŧ

Empresa ? Trita, Lda

Fixed Asset Account?

Depreciation Account?

Conta de Gastos ?

Diário ? Miscellaneous Operations

Lei de Ativo?

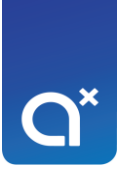

#### Duração de Depreciação

A duração (em anos) é preenchida de forma automática assim que a lei de ativo é definida.

#### Cálculo de Depreciação

Para o cálculo da depreciação:

- Não pró-rata (faz o cálculo das depreciações por ano)
- Períodos constantes (faz o cálculo das depreciações por duodécimos)
- Baseado nos dias do período

| lel name ?               |                                                                                                    |                                                                                                    |                                                                                                    |
|--------------------------|----------------------------------------------------------------------------------------------------|----------------------------------------------------------------------------------------------------|----------------------------------------------------------------------------------------------------|
| Portátil iBook           |                                                                                                    |                                                                                                    |                                                                                                    |
|                          |                                                                                                    |                                                                                                    |                                                                                                    |
| E AMORTIZAÇÃO            |                                                                                                    | CONTABILIDADE                                                                                                    |                                                                                                    |
| Straight Line            |                                                                                                    | Empresa ?                                                                                                    | Trita, Lda                                                                                                    |
| 5                        | Years                                                                                                    | Fixed Asset Account ?                                                                                                    |                                                                                                    |
| Constant Periods         | <b>*</b>                                                                                                    | Depreciation Account?                                                                                                    |                                                                                                    |
| No Prorata               | )                                                                                                    | Conta da Castos ?                                                                                                    |                                                                                                    |
| Constant Periods         |                                                                                                    | conta de Gastos                                                                                                    |                                                                                                    |
| Based on days per period |                                                                                                    | Diário ?                                                                                                    | Miscellaneous Operations                                                                                                    |
|                          |                                                                                                    |                                                                                                    |                                                                                                    |
|                          | lel name <sup>?</sup><br>Portátil iBook<br>E AMORTIZAÇÃO<br>Straight Line<br>5<br>Constant Periods<br>No Prorata<br>Constant Periods<br>Based on days per period | lel name <sup>?</sup> Portátil iBook E AMORTIZAÇÃO Straight Line 5 Years Constant Periods No Prorata Constant Periods Based on days per period | Image: Portátil iBook         E AMORTIZAÇÃO       CONTABILIDADE         Straight Line       Empresa ?         5       Years         Constant Periods           No Prorata           Constant Periods           Based on days per period           Diário ? |

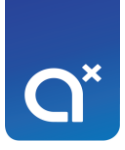

### Contas Contabilísticas

Deve definir as seguintes contas:

- Ativo
- Depreciação
- Despesa

#### Asset Model name? Ex.º Portátil iBook

| MÉTODO DE | AMORTIZAÇÃO              |       | CONTABILIDADE          |                          |
|-----------|--------------------------|-------|------------------------|--------------------------|
| Método ?  | Straight Line            |       | Empresa ?              | Trita, Lda               |
| Duração ? | 5                        | Years | Fixed Asset Account?   |                          |
| Cálculo ? | Based on days per period |       | Depreciation Account ? |                          |
|           |                          |       | Conta de Gastos ?      |                          |
|           |                          |       | Diário ?               | Miscellaneous Operations |
|           |                          |       | Lei de Ativo ?         |                          |

#### Diário

Deve definir um diário para os lançamentos das depreciações, pode definir um diário próprio para as depreciações, se assim preferir. O diário tem que ser do tipo "diversos".

#### Lei de Ativo

Assim que é definida a lei de ativo, o campo da duração da depreciação é preenchido de forma automática (em anos).

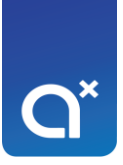

### Exemplo

Pode criar o modelo de ativo para os veículos, uma vez que o ativo vai ter as especificações (como a marca e a matrícula):

| Asset Model name ?<br>VEÍCUIOS<br>MÉTODO DE AMORTIZAÇÃO CONTABILIDADE |                       |                                                                                                    |  |  |  |  |  |  |
|-----------------------------------------------------------------------|-----------------------|----------------------------------------------------------------------------------------------------|--|--|--|--|--|--|
| Método ? Straight Line                                                | Empresa ?             |                                                                                                    |  |  |  |  |  |  |
| Cálculo <sup>2</sup> Constant Periods                                 | Depreciation Account? | 4341 Ativos Fixos Tangiveis - Equipamento de Transporte - N<br>4384 Ativos Fixos Tangíveis - Depreciações Acumuladas - Eq |  |  |  |  |  |  |
|                                                                       | Conta de Gastos ?     | 642411 Gastos de Depreciação e de Amortização - Ativos Fi:                                                                |  |  |  |  |  |  |
|                                                                       | Diário ?              | Miscellaneous Operations                                                                                                  |  |  |  |  |  |  |
|                                                                       | Lei de Ativo ?        | [2375] Ligeiros e mistos                                                                                                  |  |  |  |  |  |  |

### Ativo

Pode criar um ativo de duas formas:

• De forma manual,

ou

• Através de uma fatura de fornecedor.

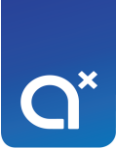

#### Forma Manual

Para criar um ativo de forma manual, deve ir ao separador de contabilidade e deve selecionar o ativo:

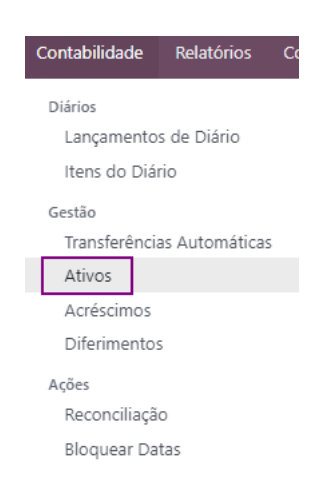

| NFIRMAR CALCULAR AMORTIZAÇÃO   |                                          | RASCUNHO EM EXEC |
|--------------------------------|------------------------------------------|------------------|
|                                |                                          | e o Posted Entri |
| Nome do Ativo ?                |                                          |                  |
| Ex.º Portátil iBook            |                                          |                  |
| Ativo Contas                   |                                          |                  |
| ASSET VALUES                   | CURRENT VALUES                           |                  |
| Original Value ? €0,00         | Not Depreciable Value <sup>?</sup> €0,00 |                  |
| Data de Aquisição ? 29-06-2023 | Book Value <sup>?</sup> 0,00 €           |                  |
| Asset Model ?                  |                                          |                  |
| MÉTODO DE AMORTIZAÇÃO          | CONTABILIDADE                            |                  |
| Método ? Straight Line         | Empresa ? Trita, Lda                     |                  |
| Duração? 5 Years               | Fixed Asset Account ?                    |                  |
| Cálculo ? Constant Periods     | Depreciation Account ?                   |                  |
| Prorata Date ? 29-06-2023      | Conta de Gastos ?                        |                  |
|                                | Diário ? Miscellaneou                    | us Operations    |
|                                | Lei de Ativo <sup>?</sup>                |                  |
| VALUE AT IMPORT                |                                          |                  |
| Depreciated Amount? 50.00      |                                          |                  |

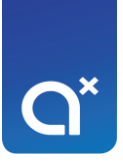

#### Fatura de Fornecedor

Para criar um ativo através de uma fatura de fornecedor, deve ir ao separador de fornecedores:

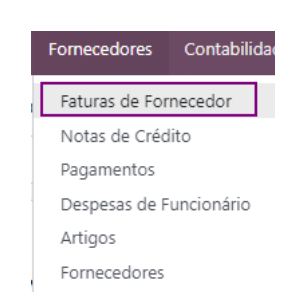

Deve criar a fatura de forma normal e deve selecionar a conta:

| Fatura de Fornecedor<br>BILL/2023         | 3/06/00           | 01                 |                         |         |                                         |                    |                                           |            |
|-------------------------------------------|-------------------|--------------------|-------------------------|---------|-----------------------------------------|--------------------|-------------------------------------------|------------|
| Fornecedor ?                              | Teste<br>Portugal |                    |                         |         | Data da Fatura de<br>Fornecedor ?       |                    |                                           |            |
| Referência da Fatura ?                    |                   |                    |                         |         | Data Contabilística ?                   | 29-06-2023         |                                           |            |
| Completar<br>Automaticamente <sup>?</sup> | Selecionar        | uma ordem de venda | i ou uma fatura de forr | necedor | Referência do<br>Pagamento <sup>?</sup> |                    |                                           |            |
|                                           |                   |                    |                         |         | Recipient Bank ?                        |                    |                                           |            |
|                                           |                   |                    |                         |         | Data de Vencimento ?                    | 29-06-2023         | ou Termos                                 |            |
|                                           |                   |                    |                         |         | Diário ?                                | Vendor Bills       | in EUR                                    |            |
|                                           |                   |                    |                         |         | Tipo de Documento?                      | Fatura             |                                           |            |
|                                           |                   |                    |                         |         |                                         |                    |                                           |            |
| Linhas da Fatura                          | Itens do Diário   | Outra Informação   | Estado                  |         |                                         |                    |                                           |            |
| Produto                                   | Descrição         | Conta              |                         |         | Quantidade                              | Preço Impostos     |                                           | Subtotal 🌲 |
| [PROD2] Veículo                           | Veículo           | 4341 Ativos Fixos  | Tangíveis - Equipamen   | to de ັ | 1,00                                    | 0,00 (IVA 23% (Ben | s) (Bens) 🗙                               | 0,00€ 🛍    |
| Adicionar uma linha                       | Adicionar uma s   | ecção Adicionar un | na nota                 |         |                                         |                    |                                           |            |
|                                           |                   |                    |                         |         |                                         |                    |                                           |            |
|                                           |                   |                    |                         |         |                                         |                    |                                           |            |
| Termos e condições                        |                   |                    |                         |         |                                         |                    | Valor sem Impostos:<br>IVA NOR:<br>Total: | 0,00 €     |

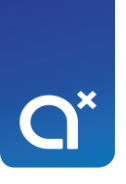

Ao abrir a conta, deve ir ao separador de "automação":

|                                              |           |                                                      |      |                          |                                                 | ■ 0,00<br>Saldo |
|----------------------------------------------|-----------|------------------------------------------------------|------|--------------------------|-------------------------------------------------|-----------------|
| Código <sup>?</sup><br>4341<br>Contabilidade | Automação | Nome da Conta <sup>?</sup><br>Ativos Fixos Tangíveis | - Ec |                          |                                                 |                 |
| Tipo ?                                       | Ativos    | Não Correntes                                        | •    | Moeda da Conta ?         |                                                 |                 |
| Impostos Predefir                            | nidos ?   |                                                      |      | Permitir Reconciliação ? |                                                 |                 |
| Etiquetas ?                                  | Invest    | ing & Extraordinary Activities 🗙                     |      | Obsoleto ?               |                                                 |                 |
| Diários Permitidos                           | s ?       |                                                      |      | Grupo ?                  | 434 Equipamento de transporte                   |                 |
|                                              |           |                                                      |      | Taxonomia ?              | 271 Ativos fixos tangíveis - Equipamento de tra | insporte        |
|                                              |           |                                                      |      | Empresa ?                | Trita, Lda                                      |                 |

Tem que selecionar como pretende automatizar (em rascunho ou validada) e definir o

modelo de ativo:

|                                                             | <b>=</b> 0,00<br>Saldo |
|-------------------------------------------------------------|------------------------|
| Código <sup>?</sup> Nome da Conta <sup>?</sup>              |                        |
| 4341 Ativos Fixos Tangíveis - Ec                            |                        |
| Contabilidade Automação                                     |                        |
| ASSET OPTIONS                                               |                        |
| Automatizar Ativo ? Não Create in draft Create and validate |                        |
| Manage Items ?                                              |                        |
| Asset Model ?                                               |                        |

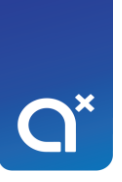

### No fim de confirmar a fatura, vai aparecer um smart button com o ativo a vermelho:

| Fatura de Forneced | lor             |        | 0.01                   |            |                                          |           |            | -        |                         |          |
|--------------------|-----------------|--------|------------------------|------------|------------------------------------------|-----------|------------|----------|-------------------------|----------|
| BILL/202           | 23/06           | 00     | 001                    |            |                                          |           |            |          |                         |          |
| Fornecedor ?       | Teste<br>Portug | al     |                        |            | Data da Fatur<br>Fornecedor <sup>?</sup> | ra de     | 29-06-20   | 23       |                         |          |
| Referência da Fatu | ra ?            |        |                        |            | Data Contabi                             | lística ? | 29-06-20   | 23       |                         |          |
|                    |                 |        |                        |            | Referência do<br>Pagamento <sup>?</sup>  | þ         |            |          |                         |          |
|                    |                 |        |                        |            | Recipient Bar                            | nk ?      |            |          |                         |          |
|                    |                 |        |                        |            | Data de Venc                             | imento    | 29-06-20   | 23       |                         |          |
|                    |                 |        |                        |            | Diário ?                                 |           | Vendor E   | ills     | in EUR                  |          |
|                    |                 |        |                        |            | Tipo de Docu                             | imento    | ? Fatura   |          |                         |          |
| Linhas da Fatura   | Itens do í      | Diário | Outra Informação       | Estado     |                                          |           |            |          |                         |          |
| Produto I          | Descrição       | Conta  | a                      |            |                                          | Q         | Quantidade | Preço    | Impostos                | Subtota  |
| [PROD2] Veículo    | /eículo         | 4341   | Ativos Fixos Tangíveis | - Equipame | e Transporte - Mercado Nacional          |           | 1,00       | 30000,00 | (IVA 23% (Bens) (Bens)) | 30000,00 |
|                    |                 |        |                        |            |                                          |           |            |          |                         |          |
|                    |                 |        |                        |            |                                          |           |            |          |                         |          |
|                    |                 |        |                        |            |                                          |           |            |          |                         |          |
|                    |                 |        |                        |            |                                          |           |            |          |                         |          |
| Termos e condiçõe  | s               |        |                        |            |                                          |           |            |          | Valor sem Impostos:     | 30000,00 |

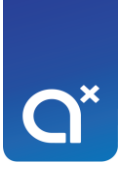

#### Deve selecionar o ativo:

| iras de Fornecedor / BILL/2023/06/0001 / Veículo |                         | ✿ Ação 1 / 1 🔍 🕨 Nov                                                                                                    |
|--------------------------------------------------|-------------------------|----------------------------------------------------------------------------------------------------|
| NFIRMAR CALCULAR AMORTIZAÇÃO                     |                         | RASCUNHO EM EXECUÇ                                                                                                    |
|                                                  |                         | Operation of the second second sec |
| Nome do Ativo ?                                  |                         |                                                                                                    |
| Veículo                                          |                         |                                                                                                    |
| Ativo Contas                                     |                         |                                                                                                    |
| ASSET VALUES                                     | CURRENT VALUES          |                                                                                                    |
| Original Value <sup>?</sup> €30000,00            | Not Depreciable Value ? | €0,00                                                                                                    |
| Data de Aquisição ? 29-06-2023                   | Book Value ?            | 30000,00 €                                                                                                    |
| Asset Model ? Veículos                           |                         |                                                                                                    |
| MÉTODO DE AMORTIZAÇÃO                            | CONTABILIDADE           |                                                                                                    |
| Método ? Straight Line                           | Empresa ?               | Trita, Lda                                                                                                    |
| Duração ? 4 Years                                | Depreciation Account ?  | 4384 Ativos Fixos Tangíveis - Depreciações Acumuladas - Eq                                                                                                    |
| Cálculo ? Constant Periods                       | Conta de Gastos ?       | 642411 Gastos de Depreciação e de Amortização - Ativos Fi:                                                                                                    |
| Prorata Date ? 29-06-2023                        | Diário ?                | Miscellaneous Operations                                                                                                    |
|                                                  | Lei de Ativo ?          | [2375] Ligeiros e mistos                                                                                                    |
| VALUE AT IMPORT                                  |                         |                                                                                                    |
|                                                  |                         |                                                                                                    |

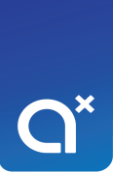

### Deve proceder ao cálculo das depreciações e verificar se o odoo faz bem os cálculos:

|                                       |                       |              |                         |                                   | Posted Entries |
|---------------------------------------|-----------------------|--------------|-------------------------|-----------------------------------|----------------|
| Nome do Ativo <sup>?</sup><br>Veículo | Contas                |              |                         |                                   |                |
| Data de Amortização                   | Referência            | Depreciações | Amortização Acumulativa | Depreciable Value Lançamento de D | Diário         |
| 31-12-2023                            | Veículo: Depreciation | 3750,00 €    | 3750,00 €               | 26250,00 € /                      | 亩              |
| 31-12-2024                            | Veículo: Depreciation | 7500,00 €    | 11250,00 €              | 18750,00 € /                      | â              |
| 31-12-2025                            | Veículo: Depreciation | 7500,00 €    | 18750,00 €              | 11250,00 € /                      | Ô              |
| 31-12-2026                            | Veículo: Depreciation | 7500,00 €    | 26250,00 €              | 3750,00 € /                       | ı              |
| 31-12-2027                            | Veículo: Depreciation | 3750,00 €    | 30000,00 €              | 0,00 € /                          | â              |

Se os cálculos das depreciações estiverem corretos, pode confirmar o ativo:

| Faturas de Fornecedor / BILL/2        | 🌣 Ação                | 0 1/1 < > Novo       |                         |                            |                |
|---------------------------------------|-----------------------|----------------------|-------------------------|----------------------------|----------------|
| CONFIRMAR CALCULAR AMORTIZA           |                       | RASCUNHO EM EXECUÇÃO |                         |                            |                |
| 1                                     |                       |                      |                         |                            | Posted Entries |
| Nome do Ativo <sup>?</sup><br>Veículo |                       |                      |                         |                            |                |
| Ativo Quadro de Amortização           | Contas                | Depresiações         | Amortização Asumulativa | Depresiable Value Lancamen | to do Diário   |
| 21-12-2022                            | Veículo: Depreciation | 2750.00.6            | 2750.00 £               |                            |                |
| 31-12-2024                            | Veículo: Depreciation | 7500,00 €            | 11250,00 €              | 18750,00 € /               |                |
| 31-12-2025                            | Veículo: Depreciation | 7500,00 €            | 18750,00 €              | 11250,00 € /               | Ē              |
| 31-12-2026                            | Veículo: Depreciation | 7500,00 €            | 26250,00 €              | 3750,00 € /                | Ē              |
| 31-12-2027                            | Veículo: Depreciation | 3750,00 €            | 30000,00 €              | 0,00 € /                   | ۵              |
|                                       |                       |                      |                         |                            |                |
|                                       |                       |                      |                         |                            |                |

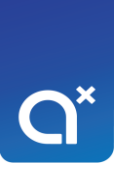

### O ativo fica na fatura de fornecedor e já não fica a vermelho:

|                      |                 |                        |           |                                   |                |              |                                 | Ativos ?                       |
|----------------------|-----------------|------------------------|-----------|-----------------------------------|----------------|--------------|---------------------------------|--------------------------------|
| Fatura de Fornecedo  |                 | 001                    |           |                                   |                |              |                                 |                                |
| Fornecedor ?         | Teste           |                        |           | Data da Fa<br>Fornecedo           | tura de<br>r ? | 29-06-2023   |                                 |                                |
| Referência da Fatura | a?              |                        |           | Data Conta                        | abilística ?   | 29-06-2023   |                                 |                                |
|                      |                 |                        |           | Referência<br>Pagamento           | do<br>o ?      |              |                                 |                                |
|                      |                 |                        |           | Recipient E                       | 3ank ?         |              |                                 |                                |
|                      |                 |                        |           | Data de Ve                        | encimento ?    | 29-06-2023   |                                 |                                |
|                      |                 |                        |           | Diário ?                          |                | Vendor Bills | in EUR                          |                                |
|                      |                 |                        |           | Tipo de Do                        | ocumento ?     | Fatura       |                                 |                                |
| Linhas da Fatura     | Itens do Diário | Outra Informação       | Estado    |                                   |                |              |                                 |                                |
| Produto D            | escrição Cont   | a                      |           |                                   | Quanti         | idade P      | reço Impostos                   | Subtotal 韋                     |
| [PROD2] Veículo Ve   | eículo 4341     | Ativos Fixos Tangíveis | - Equipam | nto de Transporte - Mercado Nacio | nal            | 1,00 3000    | 10,00 (IVA 23% (Bens) (Bens))   | 30000,00 €                     |
|                      |                 |                        |           |                                   |                |              |                                 |                                |
| Termos e condições   |                 |                        |           |                                   |                |              | Valor sem Impostos:<br>IVA NOR: | <b>30000,00 €</b><br>6900,00 € |
|                      |                 |                        |           |                                   |                |              | Total:                          | 36900,00 €                     |

## Mapa de Depreciações e Amortizações

Para conseguir visualizar e exportar o mapa de depreciações e amortizações, deve ir aos relatórios do módulo de contabilidade e selecionar o "calendário de depreciação":

| elatórios             | Configuração                             |  |  |  |  |
|-----------------------|------------------------------------------|--|--|--|--|
| Portugal              |                                          |  |  |  |  |
| Exportai              | SAFT-PT                                  |  |  |  |  |
| Rendime               | entos e Retenções — Residentes           |  |  |  |  |
| Balancet              | tes Portugueses                          |  |  |  |  |
| Demons                | tração das Alterações no Capital Próprio |  |  |  |  |
| Statement             | Reports                                  |  |  |  |  |
| Balanço               |                                          |  |  |  |  |
| Ganhos                | e Perdas                                 |  |  |  |  |
| Extrato (             | de Fluxos de Caixa                       |  |  |  |  |
| Resumo Executivo      |                                          |  |  |  |  |
| Relatório de Imposto  |                                          |  |  |  |  |
| Relatórios o          | le Auditoria                             |  |  |  |  |
| Registo Geral         |                                          |  |  |  |  |
| Balancete Geral       |                                          |  |  |  |  |
| Journal Report        |                                          |  |  |  |  |
| Partner Reports       |                                          |  |  |  |  |
| Registo de Parceiro   |                                          |  |  |  |  |
| Recebimentos Vencidos |                                          |  |  |  |  |
| Pagamento Vencido     |                                          |  |  |  |  |
| Gestão                |                                          |  |  |  |  |
| Análise               | de Fatura                                |  |  |  |  |
| Unrealiz              | ed Currency Gains/Losses                 |  |  |  |  |
| Calendá               | rio de Depreciação                       |  |  |  |  |

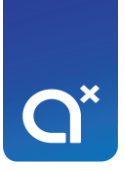

O report deve ser o modelo 32 (PT):

| Calendário de Depreciação                                                                                           |                                                                                                    |
|----------------------------------------------------------------------------------------------------|----------------------------------------------------------------------------------------------------|
| PDF XLSX GUARDAR                                                                                                    | mail. 2023 T Options: Posted Entries Only @Report: Depreciation Model 32 (PT)                                                                                                    |
|                                                                                                    | Calendário de Depreciação                                                                                                    |
|                                                                                                    | ✓ Depreciation Model 32 (PT)                                                                                                    |
| <ul> <li>[0] Código de Depreciação [1] Inicio de Utilização [2] Valor Contabilistico Registado<br/>Total</li> </ul> | (3) Valor de aquisição ou produção para efeitos fiscais (4) Número de anos de utilidade esperada (5) Depreciações / amortizações e perdas por imparidade contabilizadas no período (6) Depreciações e amortizações a<br> |
|                                                                                                    |                                                                                                    |
|                                                                                                    |                                                                                                    |
|                                                                                                    |                                                                                                    |
|                                                                                                    |                                                                                                    |
|                                                                                                    |                                                                                                    |
|                                                                                                    |                                                                                                    |
|                                                                                                    |                                                                                                    |
|                                                                                                    |                                                                                                    |
| C.                                                                                                    | ,                                                                                                    |
|                                                                                                    |                                                                                                    |
|                                                                                                    |                                                                                                    |

**Nota:** Atenção ao período que está a analisar (as depreciações são lançadas no fim do período, mensal ou anual).